# TSTE93 Analog konstruktion

Komponenter Mark Vesterbacka

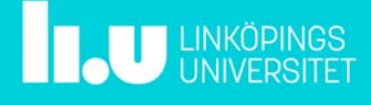

TSTE93 Komponenter / Mark Vesterbacka

## Dagens föreläsning

- Val av komponenter
- Definiera komponenter i Multisim
- Övning

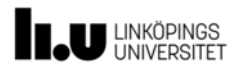

2018-02-08 s.2

## Motstånd

- Vanliga egenskaper
  - Typ (ytmonterade, hålmonterade, trådlindade)
  - Tolerans (±0.1%, ±1%, ±5%)
  - Temperaturområde (-65...+150 °C, -55...+155 °C, -55...+200 °C)
  - Temperaturkoefficient (±50 ppm/°C, ±100 ppm/°C, ±200 ppm/°C)
  - Resistans (E12, E24, E96)
  - Nominell spänning (250 V, 350 V, 500 V)
  - Märkeffekt (0.25 W, 0.5 W, 1 W)
  - Dimensioner ( $\emptyset \times L$  eller  $L \times B \times H$ )
  - Tillgänglighet (upphämtning, 24 h, 7 d)
  - Pris (0.1-1000 kr)

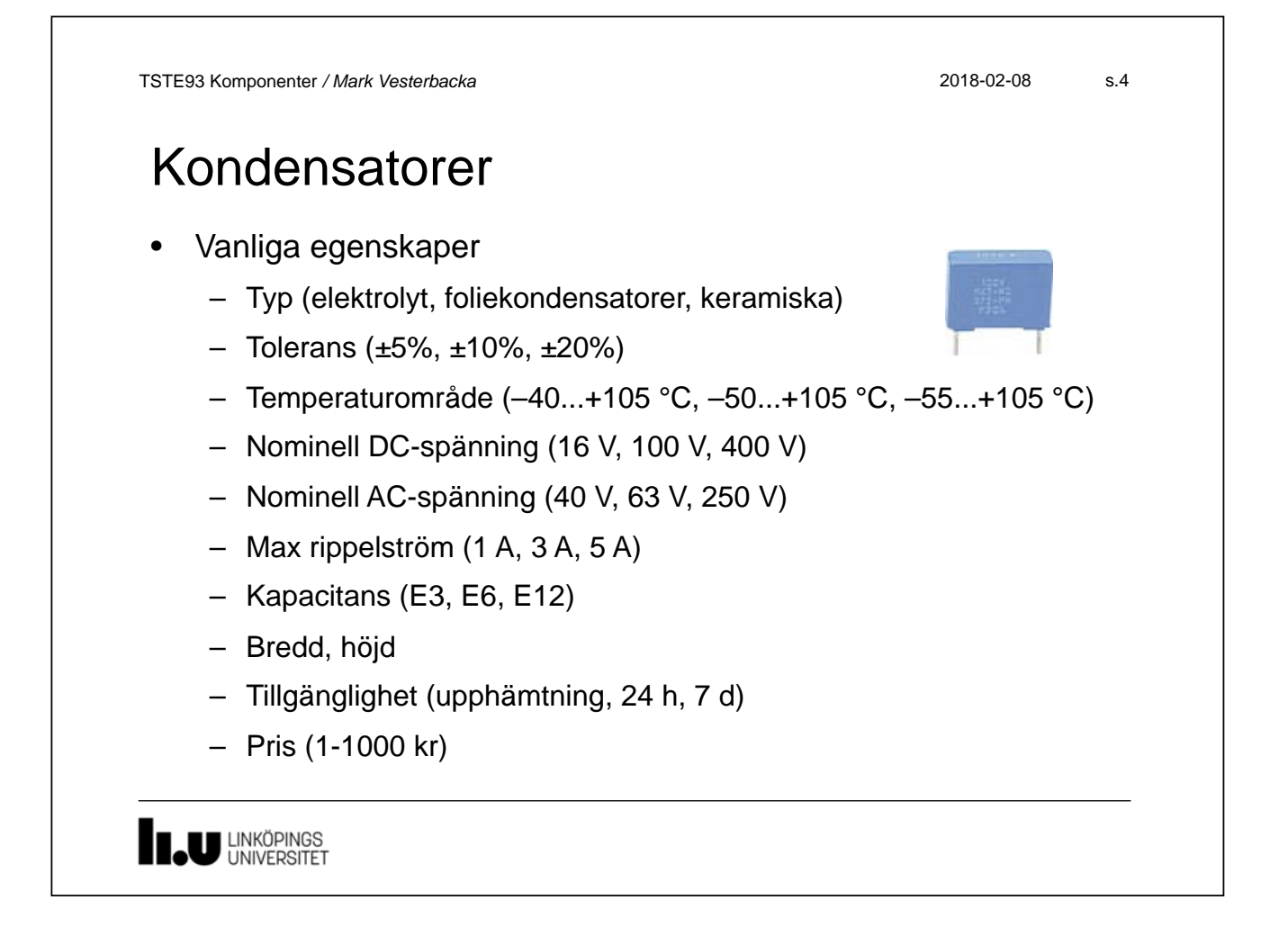

2018-02-08

TSTE93 Komponenter / Mark Vesterbacka

## Operationsförstärkare

### • Egenskaper för några vanliga audioförstärkare

| Тур   | Matning<br>[V] | Band-<br>bredd<br>[MHz] | Slew<br>rate<br>[V/µs] | Förstärk-<br>ning [] | Offset<br>V <sub>in</sub> [mV] | CMRR<br>[dB] | R <sub>in</sub> [ΜΩ] |
|-------|----------------|-------------------------|------------------------|----------------------|--------------------------------|--------------|----------------------|
| 741   | 7-36           | 1                       | 0.5                    | 200 000              | 1                              | 90           | 2                    |
| LM324 | 3-32           | 1                       | 0.5                    | 100 000              | 3                              | 80           | (20 nA)              |
| TL074 | 7-36           | 3                       | 13                     | 200 000              | 3                              | 100          | 1000000              |
| LM833 | 10-36          | 16                      | 7                      | 300 000              | 0.15                           | 100          | 0.17                 |
| OP07  | 6-44           | 0.5                     | 0.17                   | 400 000              | 0.08                           | 120          | 33                   |
|       |                |                         |                        |                      |                                |              |                      |
|       |                |                         |                        |                      |                                |              |                      |

TSTE93 Komponenter / Mark Vesterbacka 2018-02-08 s.6 Komponenter i Multisim Symbolfärgen visar hur komponenten är definierad **Default Color** Component Symbol Model Footprint U1 Virtual (simulation only) LM741CJ (black) UI Real (simulation and layout) LMT41CJ (blue) U1 Layout-only (layout only) LM741CJ (green) 

#### Exempel: ADSL-modem THS7001 ingår i en konstruktion men saknas i Multisim || C1 TILL DSP 3.3 k Preamp THS6062 |v<sub>0+</sub> R<sub>1</sub> $R_2$ 3.3 k 3.3 G0 G1 G<sub>2</sub> C<sub>2</sub> ±5 RF THS7001 ٧<sub>H</sub> Ş RG DEL A TILL ADC FILTER **THS7001** DEL B

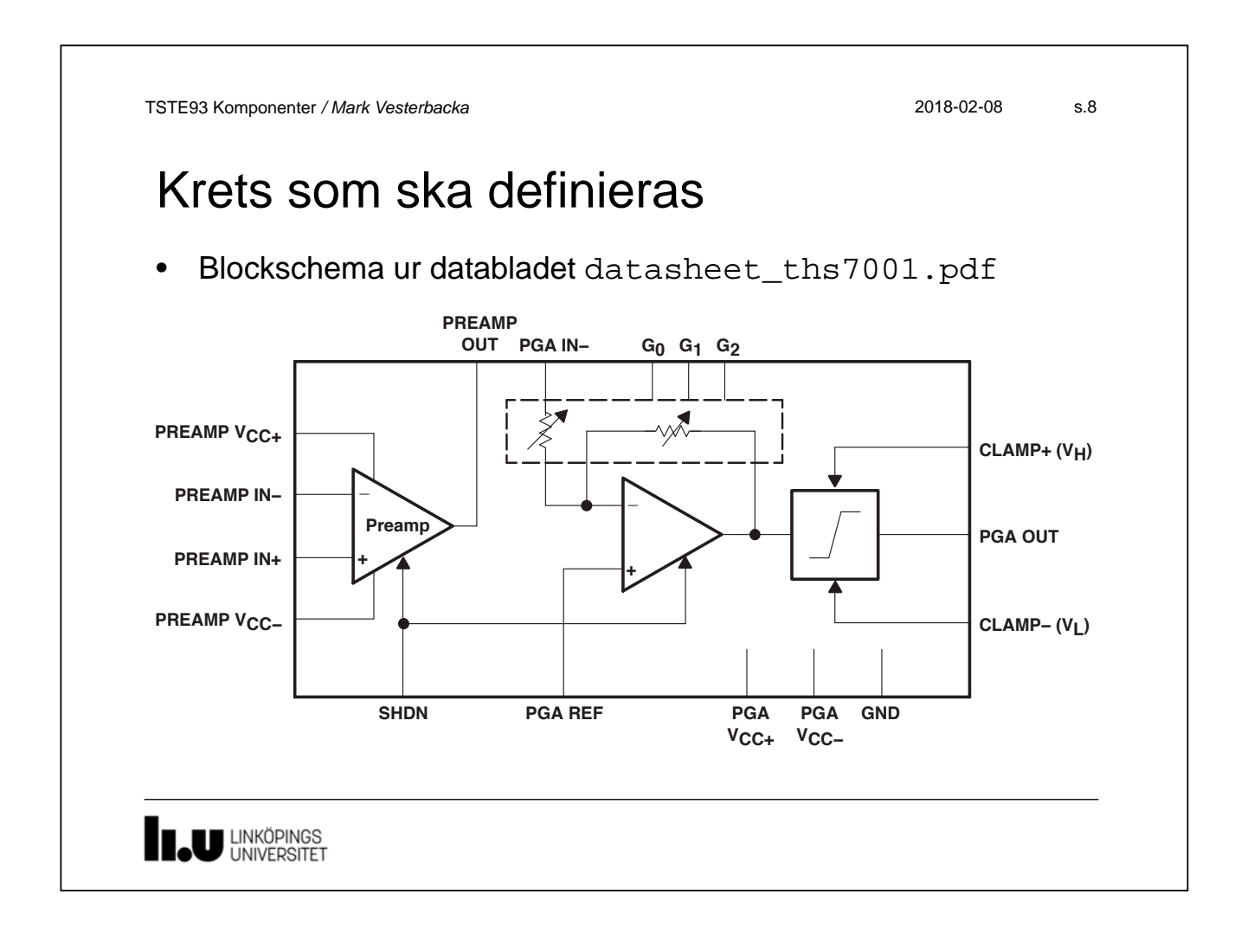

## Arbetsgång vid komponentdefinitioner

- Component Wizard vägleder definitionen steg för steg
  - 1. Ange komponentinformation som namn och typ
  - 2. Ange footprint och hur kapseln är organiserad
  - 3. Skapa symboler för komponenten med Symbol Editor
  - 4. Välj typ av ben (in, ut, matning, ...)
  - 5. Beskriv hur benen är kopplade i symbolerna
  - 6. Välj simuleringsmodeller till komponenten
  - 7. Koppla komponenten och simuleringsmodellerna
  - 8. Spara komponenten i en databas

TSTE93 Komponenter / Mark Vesterbacka

2018-02-08 s.10

## Övning

- Gör övningen Creating a Custom Component in NI Multisim
  - Kretsen THS7001 ska definieras i Multisim
  - Vi följer arbetsgången i Component Wizard
  - Avslutningsvis så testar vi komponenten i Multisim
- De filer som behövs finns på kurssidan för laborationer
  - Övningen är beskriven i 4\_Komponenter.pdf
  - Färdiga symboler finns i \*.sym
  - Färdiga simuleringsmodeller finns i \*.cir
  - En testschema finns i test\_circuit.ms11

## Nu börjar övningen!

www.liu.se

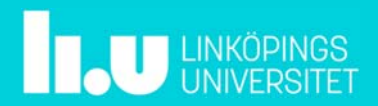